# 参加登録方法(初めてメディカルプライムをご利用の方)

本学会は、医学系動画プラットフォーム「<u>Medical Prime(メディカルプライム)」</u>を 使用して開催いたします。 「Medical Prime(メディカルプライム)」へ会員登録後に参加登録が可能となります。

1. 下記URLへアクセスしてください

https://medicalprime.jp/event/jsdr43/

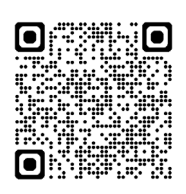

# 2. 赤いステータスバーの「事前参加登録」をクリックしてください

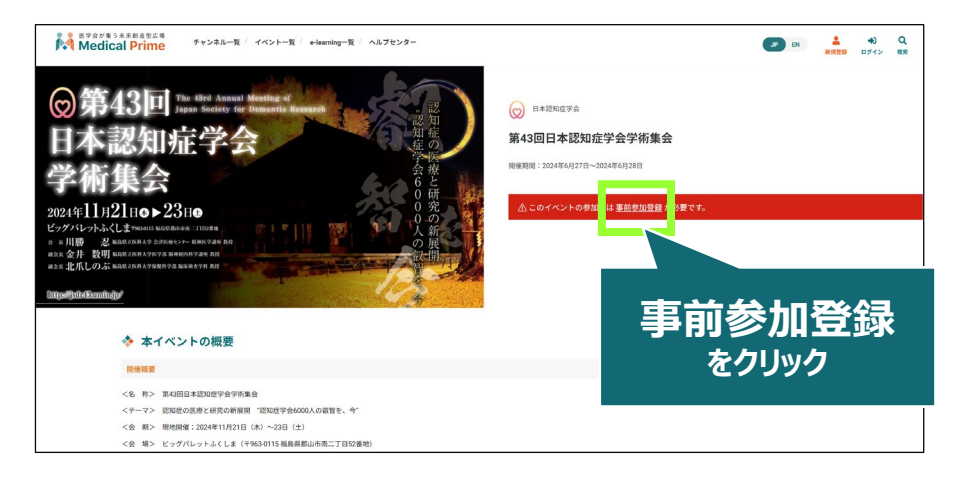

## 3. ログイン、アカウント作成とお進みください

※メディカルプライムへの会員登録がお済みの方は、こちらからログインいただき、 参加登録画面へとお進みください

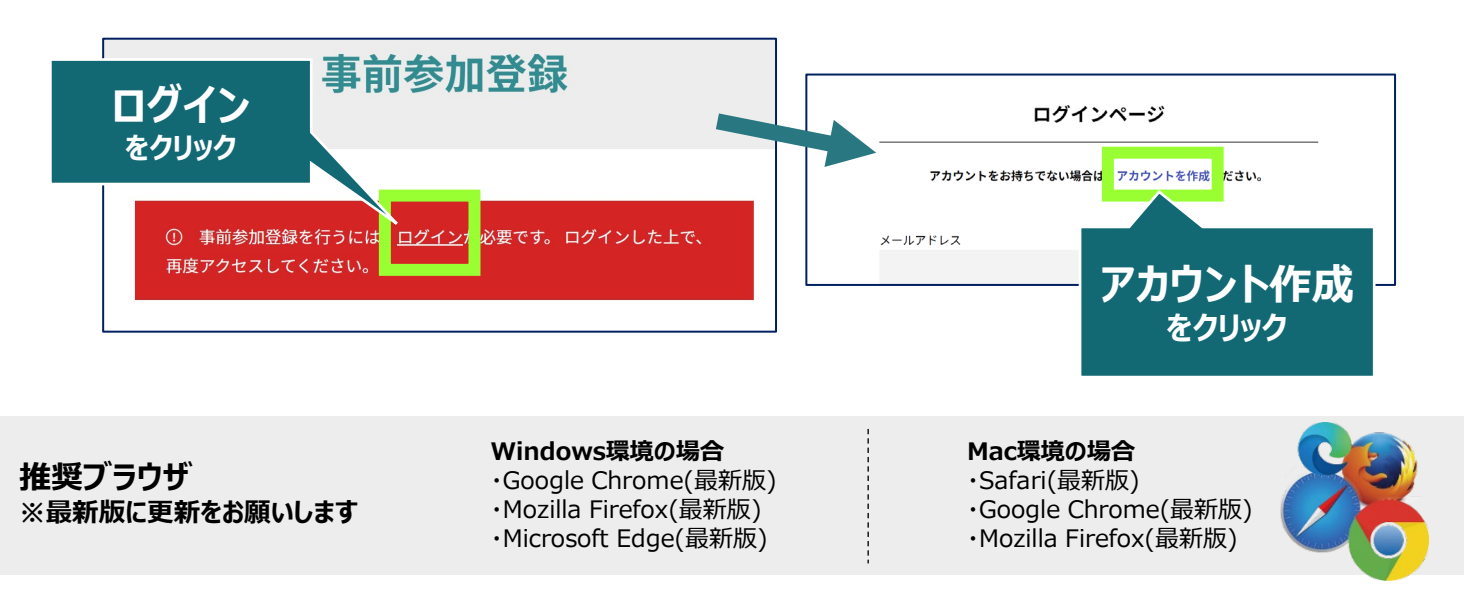

# 4. メディカルプライム用の会員情報を入力・完了してください

※登録後にマイページからも更新できます

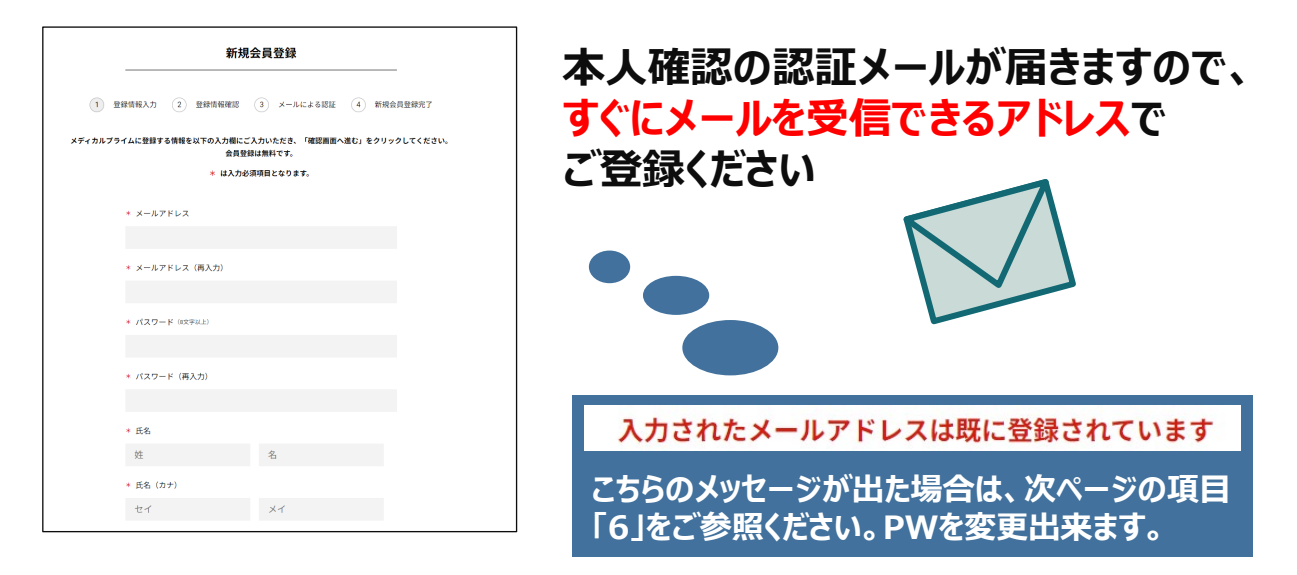

# 5. メディカルプライム「service@medicalprime.jp」より 認証確認のメールが届きますので、URLをクリックしてください

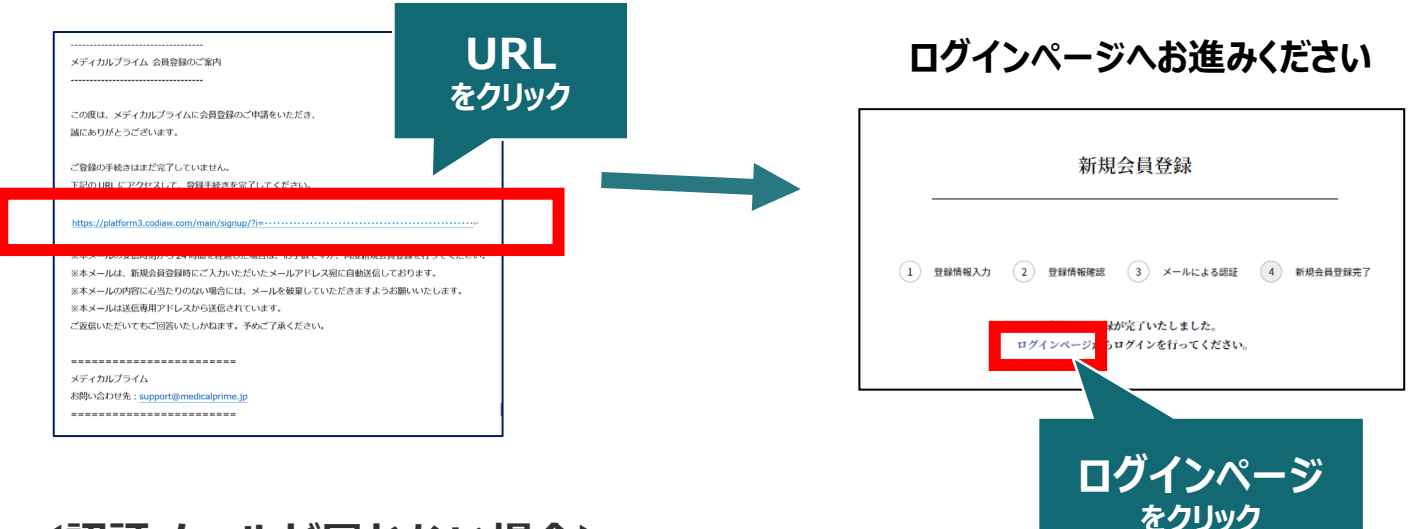

## <認証メールが届かない場合>

登録は完了しておりませんので「アカウント作成」 ページから再度、情報登録を行ってください。 確認画面に進むボタンをクリックして、右の画面と なる場合には「有効化メールを再送する」の文字列 をクリックしてください。

※以下の画面とならず、確認画面から先に進める 場合にはそのまま再登録を完了してください。

| サンネルー版 / イベントー版 / α-learningー版 / 数回一版 / タグー版 | <br>新規登録 |
|----------------------------------------------|----------|
| <ul> <li>* ユーザー名 (半点気後中、80年以上)</li> </ul>    |          |
| sunplanet_001                                |          |
| * メールアドレス                                    |          |
| 新規会員登録が未完了となっております。有効化メールを再送する。              | 「有効      |
| * メールアドレス (再入力)                              |          |

## 6. ログイン画面でメディカルプライム登録時のメールアドレスと パスワードをご入力ください (認知症学会への登録情報ではログイン出来ません)

| ログインページ                             |        |                 |
|-------------------------------------|--------|-----------------|
| アカウントをお持ちでない場合は、アカウントを作成ください。       |        |                 |
| メールアドレス                             |        |                 |
| パスワード                               | Γ      | ※パフロードの再発行け     |
| <u>ログインできない場合(パスワードをお忘れの場合)はこちら</u> | $\leq$ | こちらのリンクから設定出来ます |
| □ ログイン 文版を保存 9 る                    |        |                 |

7. ログイン後、画面上部の検索窓より学会名やキーワードで イベントページを検索、サムネイルをクリックしてください

| 医学会が集う未来創造型広場<br>Medical Prime                                                                                                    | チャンネル一覧 <sup>/</sup> イベント一覧 <sup>/</sup> e-learning一                                                                                                    | -覧 / ヘルプセンター                                                                   | ようこそ      | 様 JP EN                          |                       |
|----------------------------------------------------------------------------------------------------|----------------------------------------------------------------------------------------------------|--------------------------------------------------------------------------------|-----------|----------------------------------|-----------------------|
|                                                                                                    |                                                                                                    | 医学会が集う<br>未来創造型広場<br>Medical Prime (メディカルブライム) は<br>療、健康、科学の知見が集合するブラットフォームです。 |           | コグイン後は、<br>ようこそ ● ● ね<br>いセージが表示 | 回面上部(<br>様 の<br>Rされます |
|                                                                                                    | 認知症<br>✓ イベン                                                                                                    | ント 🗹 e-learning 🔽 チャンネル                                                        | Q<br>☑ 動画 | 検索                               |                       |
| <b>♦</b> 1                                                                                                    | ベント                                                                                                    | 検索結                                                                            | 果が表示され    | ます                               |                       |
| ◎第4<br>日本書<br>学術員<br>Statel Lizz<br>United Lizz<br>United Lizz<br>U | 8回 m to the series of the series of the se |                                                                                |           |                                  |                       |
| 10pdf/1/footbay/                                                                                                    |                                                                                                    |                                                                                |           |                                  |                       |

8. 赤いステータスバーの「事前参加登録」をクリックし、 参加申込画面より決済を完了してください

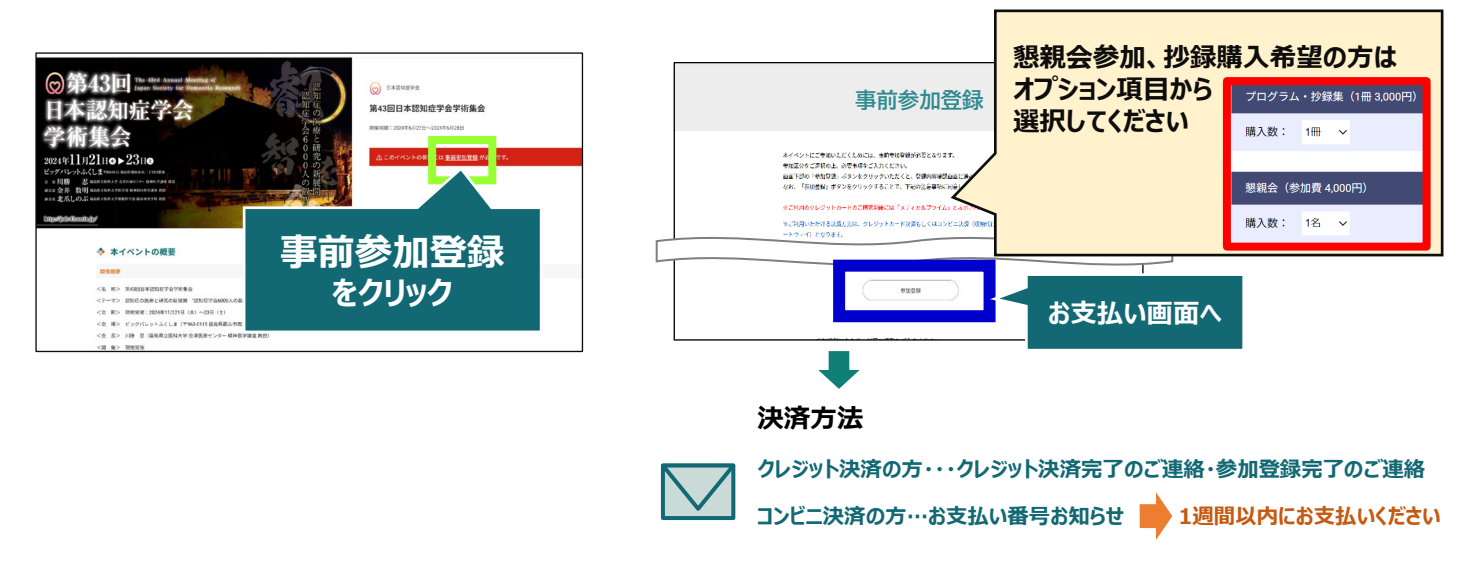

# 9. お支払い完了後は、ステータスバーが緑になります

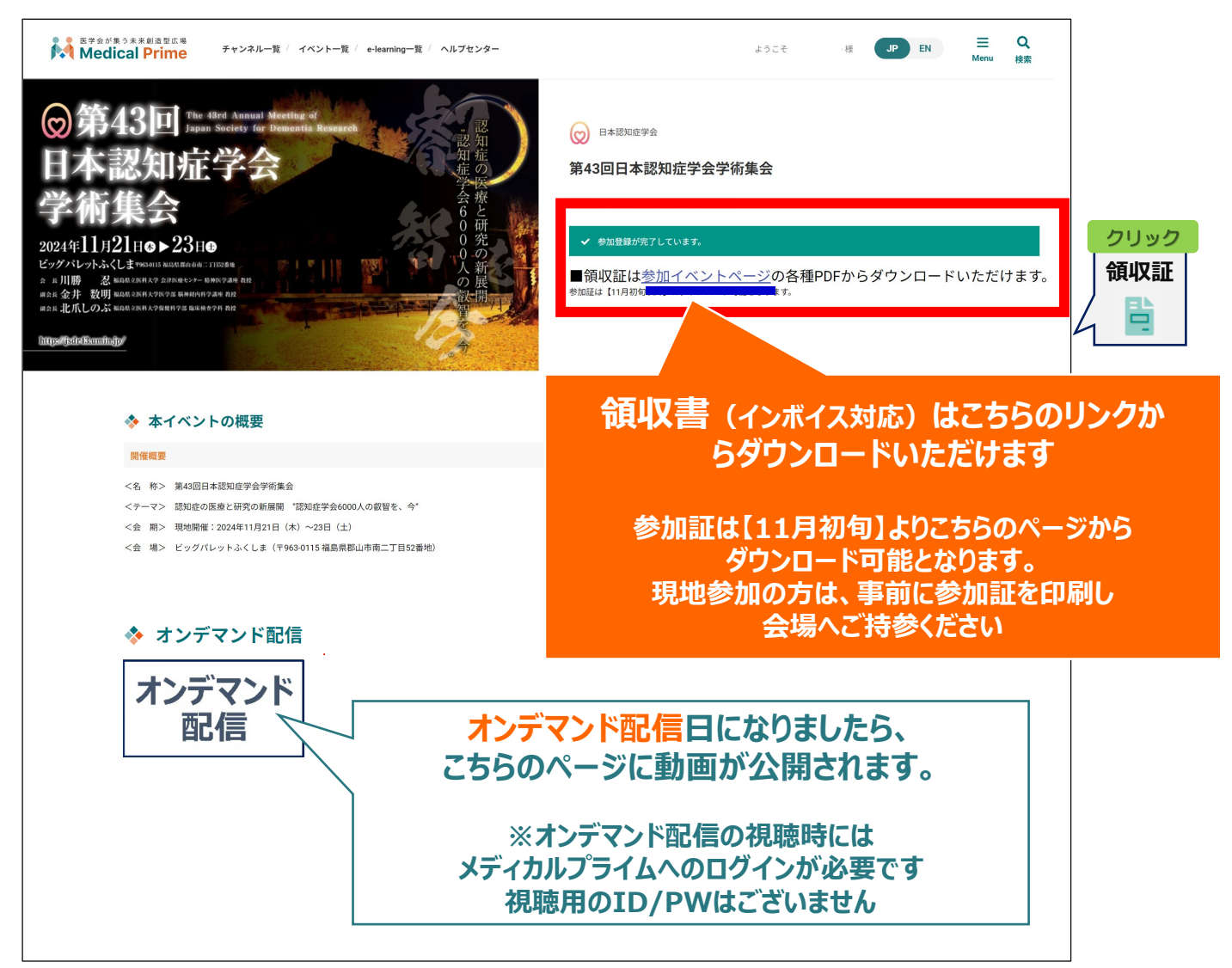

# 参加登録についてよくあるお問い合わせ

#### Q. 参加登録時の登録内容や領収書はどこから確認できますか

メールアドレスとパスワードで**ログイン後**、画面右上の「Menu」ボタンをクリックし、 「マイページ」→「参加イベント」から下記の各アイコンをクリックしてください。 ※配信期間終了後のダウンロードも可能です(メディカルプライムから退会した場合を除く)

|                                                         | 申込情報                                                | 領収証                                                                          |          | (※下記はGoogle Chromeの例となりま |                                                                                                    |                                              |   |  |
|---------------------------------------------------------|-----------------------------------------------------|------------------------------------------------------------------------------|----------|--------------------------|----------------------------------------------------------------------------------------------------|----------------------------------------------|---|--|
|                                                         |                                                     | E .                                                                          |          | NEW                      | (3   ℃= 6⊕ (同期).                                                                                                    | >                                            | < |  |
| ※お使いのF<br>直接ダウンロ                                        | PC環境によって<br>Iードされる場合                                | は、データがブラウ <sup>・</sup><br>がございます。                                            | ザに<br>→  |                          | <ul> <li>         ・新しいタブ         ・新しいウインドク         ・新しい InPrivate ウインドク         ズーム ー         ・         ・         ・</li></ul>  | Ctrl+T<br>Ctrl+N<br>Ctrl+Shift+N<br>80% + ر۲ |   |  |
| 推奨ブラ                                                    | ラウザ ※最新版                                            | 反に更新をお願いします                                                                  |          |                          | <ul> <li></li></ul>                                                                                                    | Ctrl+Shift+O<br>Ctrl+Shift+Y<br>Ctrl+H       | 8 |  |
| Windows環<br>・Google Ch<br>・Mozilla Fire<br>・Microsoft E | <b>跿负の場合</b><br>rome(最新版)<br>efox(最新版)<br>Edge(最新版) | <b>Mac環境の場合</b><br>・Safari(最新版)<br>・Google Chrome(最新<br>・Mozilla Firefox(最新版 | 版)<br>页) |                          | <ul> <li>              ダウンロード      </li> <li>             アブリ         </li> <li>             な張機能         </li> <li></li></ul> | Ctrl+J                                       | 1 |  |

### Q. 事前にオンデマンド配信の視聴環境を確認できますか

メディカルプライム内の下記URLにテスト動画を掲載しております 視聴には、メディカルプライムへの【ログイン】が必要となります <u>https://medicalprime.jp/movie/medicalprime\_test/</u>

### その他のよくあるお問い合わせは、ヘルプセンターにも公開しております。

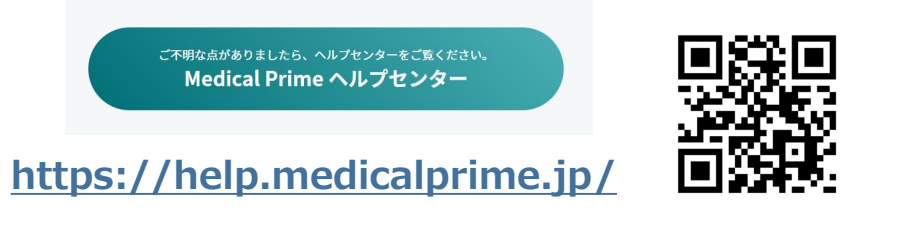

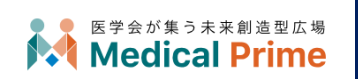

株式会社サンプラネット メディカル戦略ユニット